| 11 |
|----|
|    |
|    |
|    |
|    |
|    |
|    |
|    |
|    |
|    |
|    |
|    |
|    |
|    |
|    |
|    |
|    |
|    |
|    |
|    |
|    |
| _  |
|    |
|    |
|    |
|    |
|    |
|    |
|    |
|    |
|    |
|    |
|    |
|    |
|    |
|    |
|    |

| データフォルダについて       | 9-2 |
|-------------------|-----|
| データフォルダの構成        | 9-2 |
| データフォルダに登録できるファイル | 9-2 |
| ファイルの確認           | 9-2 |
| 表示方法              | 9-2 |
| 画像を表示する           | 9-3 |
| 音声を再生する           | 9-4 |
| 動画を再生する           | 9-4 |
| ファイルやフォルダ管理       | 9-5 |
| ファイルを移動する         | 9-5 |
| ファイル/フォルダの編集      | 9-5 |
| 新しいフォルダを作成する      | 9-5 |
| フォルダ名やファイル名を変更する  | 9-5 |
| フォルダ/ファイルを消去する    | 9-5 |
| フォルダ/ファイルでできること   | 9-6 |

# データフォルダについて

本機のデータはデータフォルダで管理できます。 本機で撮影した画像や動画、メールから保存したデータは、データフォ ルダに保存されます。

### データフォルダの構成

| 本体    | メモリカード   | 説明                 |
|-------|----------|--------------------|
| ピクチャー | Pictures | 撮影したり、メールから保存した静止画 |
| オーディオ | Audios   | 録音した音声             |
| ムービー  | Videos   | 録画したり、メールから保存した動画  |
| その他   | Others   | その他のファイル           |
| -     | PRIVATE  | 電話帳のバックアップファイル     |

### データフォルダに登録できるファイル

| フォルダ名 | ファイル形式     |
|-------|------------|
| ピクチャー | .jpg       |
| オーディオ | .amr       |
| ムービー  | .3gp, .mp4 |
| その他   | すべてのファイル形式 |

## ファイルの確認

### 表示方法

- 】 待受画面で ◉ (メニュー) → 「データフォルダ」
  - ・○ で本体とメモリカードを切り替えます。

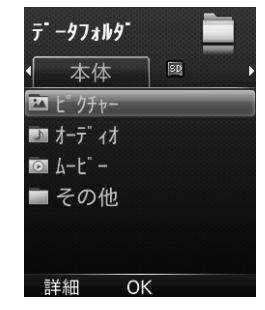

#### 2 フォルダを選択

フォルダが表示されたときは、必要に応じてフォルダを選択します。

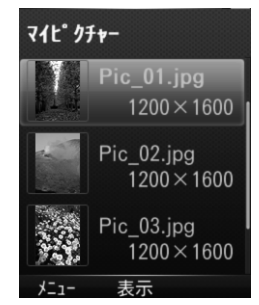

#### 3 ファイルを選択

ファイルが表示または再生されます。

### 画像を表示する

共通操作 ファイルリスト画面で画像ファイルを選択

| 全画面表示にする     | ● (全画面)                                                                                                    |
|--------------|----------------------------------------------------------------------------------------------------|
| 拡大表示する※1     | 0                                                                                                    |
| 縮小表示する※1     | $\bigcirc$                                                                                                    |
| 上に移動する※1※2   | 2 ABC                                                                                                    |
| 左に移動する*1*2   | 4 <u><u></u><u></u><u></u><u></u><u></u><u></u><u></u><u></u><u></u><u></u><u></u><u></u><u></u><u></u><u></u><u></u><u></u><u></u><u></u></u> |
| 右に移動する※1※2   | 6 MNO                                                                                                    |
| 下に移動する※1※2   | 8 tuv                                                                                                    |
| メールに添付して送信する | [図] (メニュー) → 「メールで送信」                                                                                                    |
| ファイル情報を確認する  | (メニュー) → 「ファイル情報」                                                                                                    |
| 前のファイルを表示する  | 0                                                                                                    |
| 次のファイルを表示する  | Ø                                                                                                    |

※1 全画面表示のときのみ

※2 拡大表示のときのみ

### 音声を再生する

#### 共通操作 ファイルリスト画面で音声ファイルを選択

| 再生する                  | ● (開始)                                                                                          |
|-----------------------|-------------------------------------------------------------------------------------------------|
| 一時停止する                | ● (一時停止)                                                                                        |
| 再生を再開する               | ● (再開)                                                                                          |
| 音量を変更する               | $\odot$                                                                                         |
| ミュート/ミュート解除を<br>切り替える | <ul> <li>(メニュー)→「ミュート(#</li> <li>キー)」/「ミュート解除(#キー)」</li> <li>でもミュート/ミュート解除を切り替えできます。</li> </ul> |
| 音質を調整する               | <ul> <li>図 (メニュー) → 「イコライズ」→</li> <li>音質を選択</li> </ul>                                          |
| メールに添付して送信する          | [❷] (メニュー) → 「メールで送信」                                                                           |
| ファイル情報を確認する           | (メニュー) → 「ファイル情報」                                                                               |
| 前のファイルを再生する           | Ø                                                                                               |
| 次のファイルを再生する           | 0                                                                                               |
| 早送りする                 | ◎ を長押し                                                                                          |
| 巻戻しする                 | ◎ を長押し                                                                                          |

#### 動画を再生する

共通操作 ファイルリスト画面で動画ファイルを選択

| 再生する                  | • ( • )                                                                                         |
|-----------------------|-------------------------------------------------------------------------------------------------|
| 一時停止する                |                                                                                                 |
| 音量を変更する               | 0                                                                                               |
| ミュート/ミュート解除を<br>切り替える | <ul> <li>(メニュー)→「ミュート(#</li> <li>キー)」/「ミュート解除(#キー)」</li> <li>でもミュート/ミュート解除を切り替えできます。</li> </ul> |
| 明るさを調整する              | <ul> <li>図 (メニュー) → 「明るさ」 → 図</li> <li>2 歳 / 8 歳 でも調整できます。</li> </ul>                           |
| メールに添付して送信する          | (メニュー) → 「メールで送信」                                                                               |
| ファイル情報を確認する           | [┣] (メニュー) → 「ファイル情報」                                                                           |
| 前のファイルを表示する           | $\bigcirc$ ( $\blacksquare$ )                                                                   |
| 次のファイルを表示する           |                                                                                                 |
| 早送りする                 | ◎(▶)を長押し                                                                                        |
| 巻戻しする                 | ◎ ( 【 ) を長押し                                                                                    |

# ファイルやフォルダ管理

## ファイルを移動する

- ┃ ファイルリスト画面でファイルを選択
- 2 🔟 (メニュー) → 「移動」

#### 3 フォルダを選択

移動可能なフォルダが表示されます。

4 移動したいフォルダで □○ (OK)

# ファイル/フォルダの編集

## 新しいフォルダを作成する

】 ファイルリスト画面で 🖸 (メニュー)

2 「新規フォルダ作成」→ フォルダ名を入力 → 🖂 (保存)

## フォルダ名やファイル名を変更する

- ファイルリスト画面でフォルダまたはファイルを選択
- 2 🖸 (メニュー)→「フォルダ名変更」/「ファイル名変更」
- 3 フォルダ名/ファイル名を入力 → 🖂 (保存)

## フォルダ/ファイルを消去する

- ファイルリスト画面でフォルダまたはファイルを選択
- 2 ⊡ (メニュー) → 「削除」 → 「はい」

#### ■複数件消去する場合

- ファイルリスト画面でファイルを選択
- 2 ⊡ (メニュー) → 「選択操作」 → 「削除」
- 3 削除したいファイルにチェック → ○○ (完了) → 「はい」
   ●全件消去する場合
- ファイルリスト画面でフォルダまたはファイルを選択
- 2 ☑ (メニュー) → 「全件削除」→「はい」 ファイルおよびフォルダが全件消去されます。

### フォルダ/ファイルでできること

■メインフォルダ(本体)

| 詳細 | メモリの使用中の容量や空き容量を表示します。 |
|----|------------------------|
|    |                        |

#### ファイルリスト(デフォルトフォルダを選んでいる場合)

| 新規フォルダ作成 | 新しいフォルダを作成します。               |
|----------|------------------------------|
| 全件削除     | ファイルリスト内のすべてのファイルを削除し<br>ます。 |
| フォルダ情報   | フォルダの使用中の容量や件数を表示します。        |
| メモリ情報    | メモリの使用中の容量や空き容量を表示します。       |

#### ■ファイルリスト(フォルダを選んでいる場合)

| 新規フォルダ作成 | 新しいフォルダを作成します。         |
|----------|------------------------|
| 削除       | 1件削除します。               |
| 全件削除     | すべてのフォルダ/ファイルを削除します。   |
| フォルダ名変更  | 選んでいるフォルダの名前を変更します。    |
| フォルダ情報   | フォルダの使用中の容量や件数を表示します。  |
| メモリ情報    | メモリの使用中の容量や空き容量を表示します。 |

#### ファイルリスト(ファイルを選んでいる場合)

| メールで送信   | <b>=</b> *1 | メールに添付して送信します。         |
|----------|-------------|------------------------|
| 壁紙に設定*2  |             | 壁紙に設定します。              |
| 削除       |             | 1件削除します。               |
| コピー      |             | 1件コピーします。              |
| 移動       |             | 1件移動します。               |
|          | 削除          | 選択したファイルを削除します。        |
| 選択操作     | コピー         | 選択したファイルをコピーします。       |
|          | 移動          | 選択したファイルを移動します。        |
| 全件削除     |             | すべてのフォルダ/ファイルを削除します。   |
| ファイル名変更  |             | 選んでいるフォルダの名前を変更します。    |
| ファイル情報   |             | ファイルの情報を表示します。         |
| メモリ情報    |             | メモリの使用中の容量や空き容量を表示します。 |
| 新規フォルダ作成 |             | 新しいフォルダを作成します。         |

※1 静止画、音声、動画ファイルのみ

※2 静止画ファイルのみ